## How to Reset Your Waytekwire.com Password

1 After Navigating to www.Waytekwire.com, you can access the sign in page by clicking the link in the top right corner of the screen.

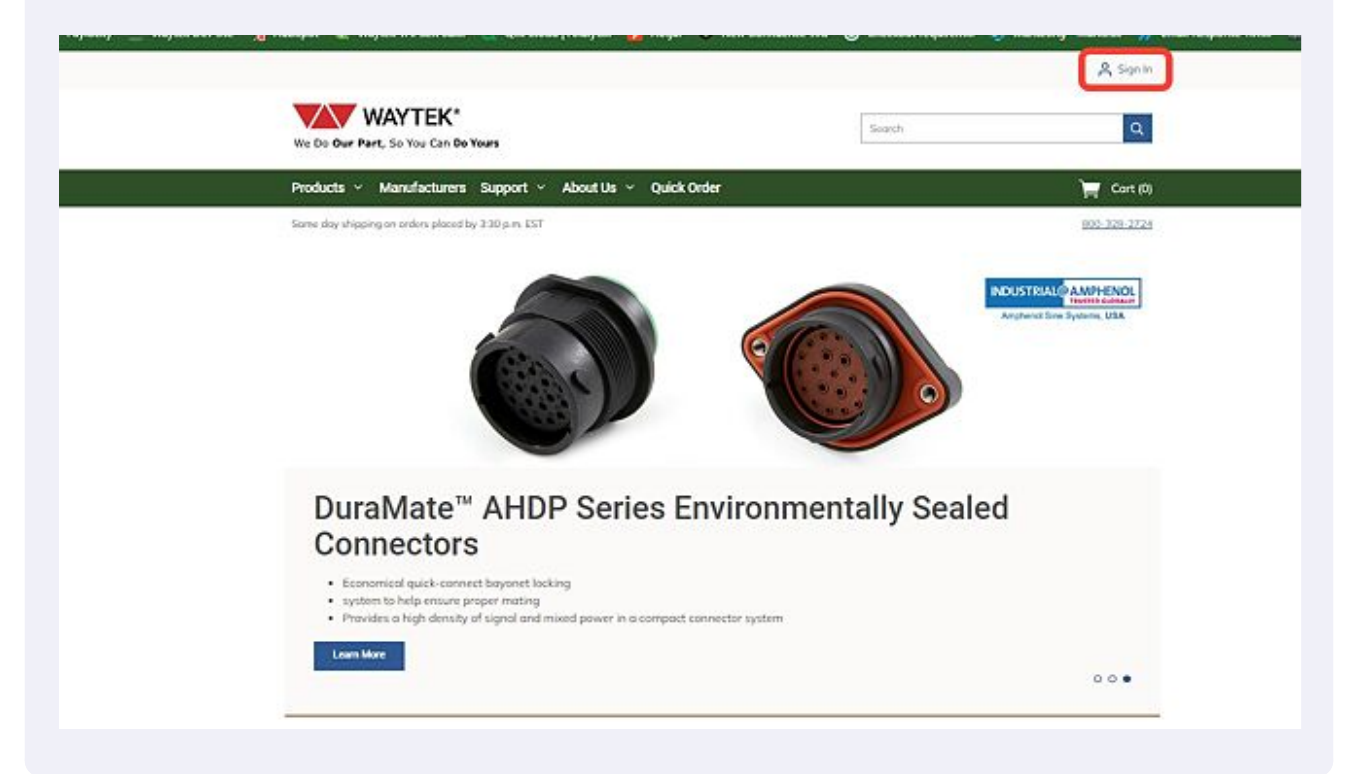

On the left-hand side of the page underneath the password field, click on "Forgot Password".

| Products  V Manufacturers Support  V About Us  V Quick Ord | ter 🗮 Cort (0)                                                                                                    |
|------------------------------------------------------------|----------------------------------------------------------------------------------------------------|
| Same day shipping on orders placed by 3:30 p.m. EST        | 800.328.2724                                                                                                    |
| hieres / Sign In                                           |                                                                                                    |
| Sign In                                                    |                                                                                                    |
| ALREADY HAVE AN ACCOUNT?                                   | CREATE NEW ACCOUNT                                                                                                    |
| User Name                                                  | Register your company now for faster checkout later, plus access these<br>site features:                                                |
|                                                            | <ul> <li>Schedule multiple order dates to take advantage of quantity price<br/>brench.</li> </ul>                                       |
| Password                                                   | <ul> <li>Include your internal part number on all aspects of the order</li> <li>Apoly tax exempt certificates to your orders</li> </ul> |
| Remember Me                                                | Ship using your UPS or FedEx Account     Track your and extension                                                                       |
|                                                            | Take advantage of faster shipping (avernight and 2-day air)                                                                             |
| Sign In                                                    | <ul> <li>View account payment history</li> <li>Manage multiple projects through supply lists you can share with</li> </ul>              |
|                                                            | others <ul> <li>Share invoices with others</li> </ul>                                                                                   |
|                                                            | Choose from multiple payment options                                                                                                    |
|                                                            | The second second second second second second second second second second second second second second second se                         |

**3** In the Pop-up box, please enter your username. This should be the email address that you registered with. Then click on Send email.

| ın In         |                                         |                                                 |                                                                           |
|---------------|-----------------------------------------|-------------------------------------------------|---------------------------------------------------------------------------|
| ADY HAVE AN A | CCOUNT?                                 | CREATE                                          | NEW ACCOUNT                                                               |
| me            | Reset Passwo                            | rd                                              | / for faster checkout later, plus access these                            |
|               | Enter your usernor<br>reset your passwo | ne and we'll send you an email that will<br>rd. | allow you to<br>ar dates to take advantage of quantity price              |
| rd            | () Username                             |                                                 | art number on all aspects of the order                                    |
| nember Me     | Enropt Possword                         | Return to sign in S                             | end Email ter shipping (overnight and 2-day air)                          |
| In            |                                         | Manag<br>others                                 | t history<br>re multiple projects through supply lists you can share with |
|               |                                         | Share     Choose                                | nvoices with others<br>e from multiple payment options                    |
|               |                                         | Create Acc                                      | count                                                                     |

2

Emails are typically received within 5 mins of submitting the request, as long as the email was entered correctly and is the same email used to register an account. This should be the same email address as your username.

\*\*This is a time sensitive email and will expire after 24 hours. \*\*

 $\triangle$ 

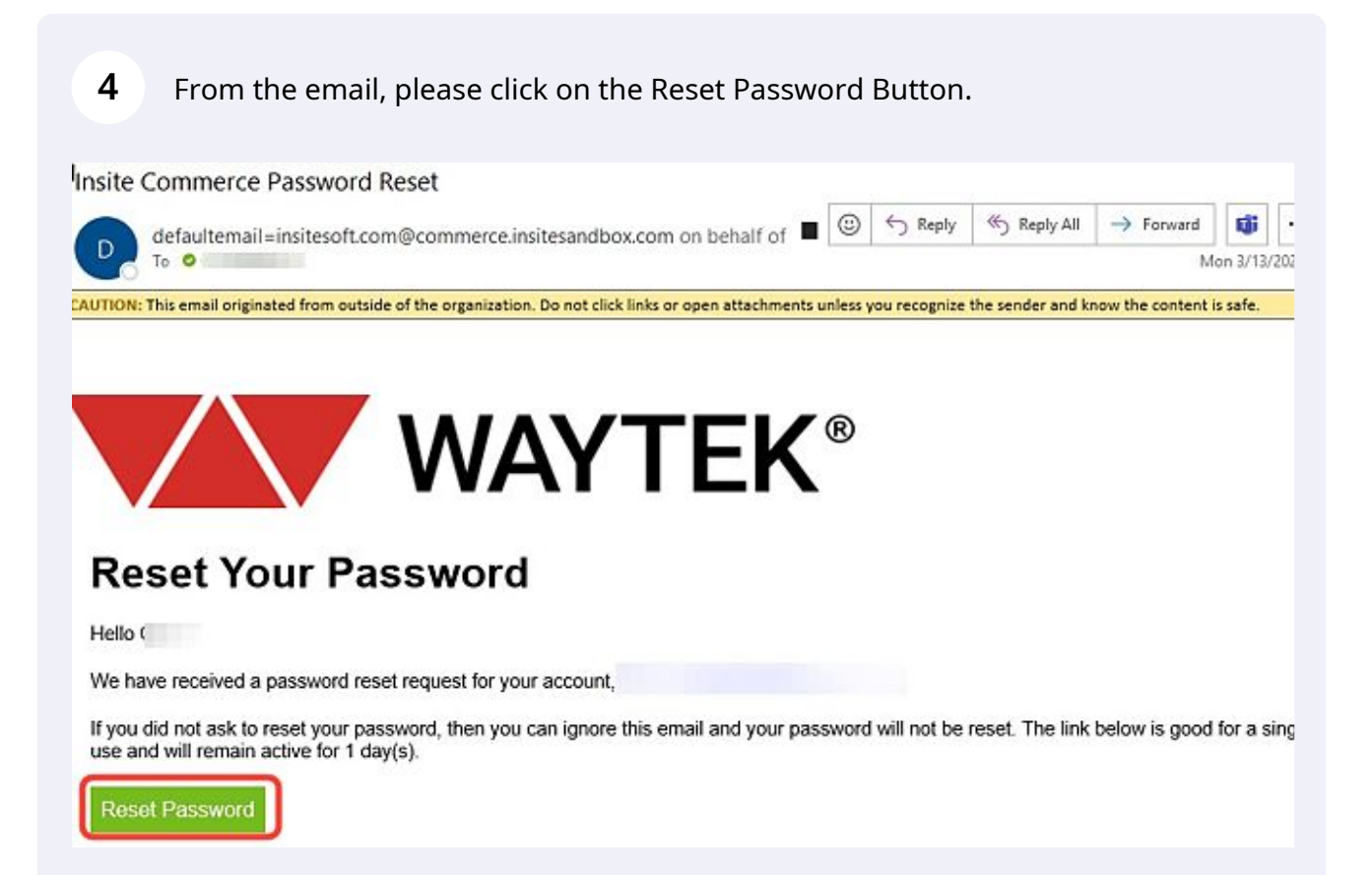

| Enter your new password in the "New Password" field, ensuring you follow the |
|------------------------------------------------------------------------------|
| password requirments:                                                        |

Password must be at least 8 characters Password must include at least 1 number Password must include at least 1 uppercase character Password must include at least 1 lowercase character Password must include at least 1 non-alphanumberic character

| Reset Possword |
|----------------|
|                |

5

## **Reset Password**

|                | ۲              |
|----------------|----------------|
| Confirm New Pa | ssword *       |
|                | ©.             |
|                | Reset Password |

## PASSWORD REQUIREMENTS

- Password must be at least 8 characters long
- Password must include at least one number
- Password must include at least one lowercase character
- Password must include at least one uppercase character
- Password must include at least one non alphanumeric character

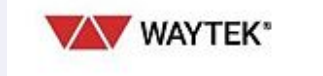

| Orders |        |  |  |
|--------|--------|--|--|
| Quick  | Order  |  |  |
| Order  | Status |  |  |

Support Contact Us FAOs

About Us Blog Job Opportunities 6 Re-enter the password in the "Confirm New Password" field. This needs to match the password you enter above exactly.

Home / My Account / Reset Possword

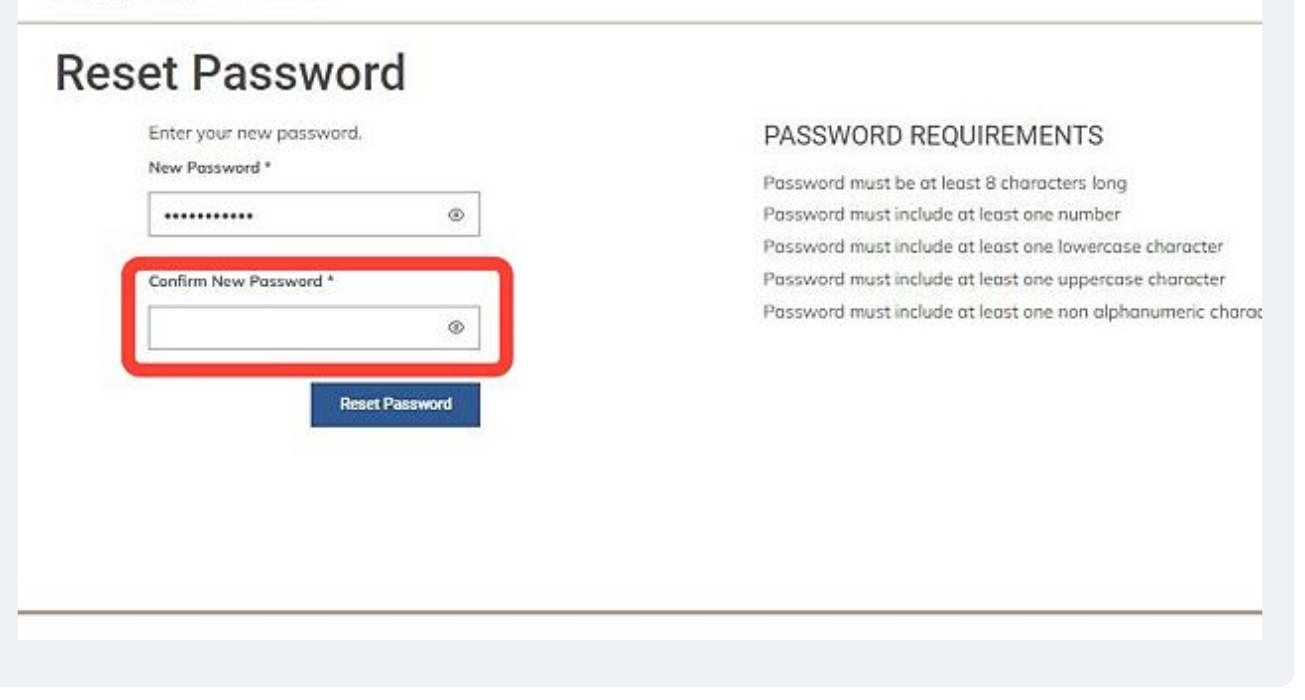

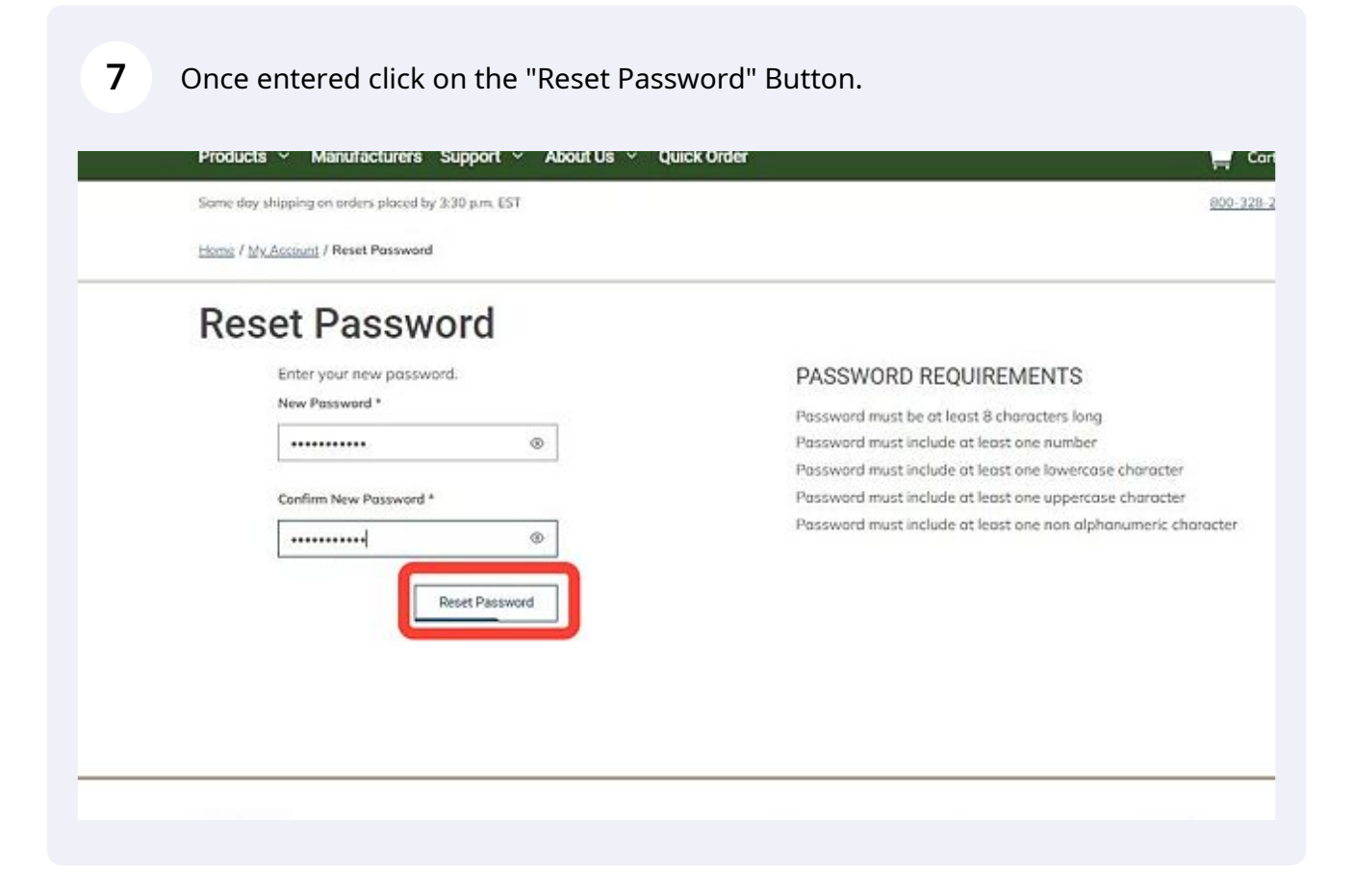

8

If there is an error with your password, you will see a red message under the box indicating what needs to be corrected. Make the needed correction(s) and click on the "Reset Password" button again.

| hipping on orders placed by 3:30 p.m. EST           |                                                       |
|-----------------------------------------------------|-------------------------------------------------------|
| Account / Reset Passward                            |                                                       |
| et Password                                         |                                                       |
| Enter your new password.                            | PASSWORD REQUIREMENTS                                 |
| New Password *                                      | Password must be at least 8 characters long           |
| ••••••                                              | Password must include at least one number             |
| Password must include at least one non alphanumeric | Password must include at least one lowercase characte |
| character                                           | Password must include at least one uppercase characte |
| Confirm New Possword *                              | Password must include at least one non alphanumeric c |
|                                                     |                                                       |
| Password combination does not match                 |                                                       |
| Reset Password                                      |                                                       |
|                                                     |                                                       |

9 After Clicking on "Reset Password", you should see this green confirmation message if the password was successfully reset, and you will will be returned to the login screen with your username and password populated in the sign-in fields. Click the "Sign In" button to sign into the site.

|                                                           | A 591                                                                                                    |                                                                                                    |
|-----------------------------------------------------------|----------------------------------------------------------------------------------------------------|----------------------------------------------------------------------------------------------------|
| We Do Our Part, So You Can Do Yours                       | Search Q                                                                                                    | Take possiminarii wasi marki kacatawahayi masawa laginini wathi yo<br>useringing and new positiwani |
| Products - Manufacturers Support - About Us - Quick Order | ا <del>بر</del> دەرب                                                                                                    | a .                                                                                                 |
| Some day shipping on orders placed by 3.30 p.m. (ST       | B00 328 222                                                                                                    | 23                                                                                                  |
| <u>Harris /</u> Sign in                                   |                                                                                                    |                                                                                                    |
| Sign In                                                   |                                                                                                    |                                                                                                    |
| ALREADY HAVE AN ACCOUNT?                                  | CREATE NEW ACCOUNT                                                                                                    | _                                                                                                   |
| User Norse                                                | Register your company now for faster checkout later, plus access these                                                                   |                                                                                                    |
| @waytakwire.com                                           | <ul> <li>Schedule multiple order dates to take advantage of quantity price</li> </ul>                                                    |                                                                                                    |
| Pomword                                                   | <ul> <li>Include your internal part number on all aspects of the order</li> </ul>                                                        |                                                                                                    |
|                                                           | Apply tax exempt certificates to your orders     Ship using your UPS or Feelby Account                                                   |                                                                                                    |
| C ADDRESS IN TRACTORINGS                                  | Take your order solution and instance     Take advantage of faster simpling (overnight and 2-day air)     Kees arrowed to a sever himses |                                                                                                    |
| Bign In                                                   | <ul> <li>New second population resurve</li> <li>Monoge multiple projects through supply lists you con share with<br/>others</li> </ul>   |                                                                                                    |
|                                                           | Share invoices with others     Chaose from multiple powment options                                                                      |                                                                                                    |
|                                                           |                                                                                                    |                                                                                                    |
|                                                           | Create Account                                                                                                    |                                                                                                    |
|                                                           |                                                                                                    |                                                                                                    |
|                                                           |                                                                                                    |                                                                                                    |

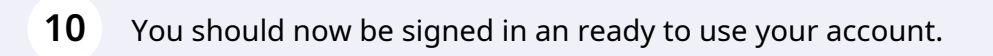